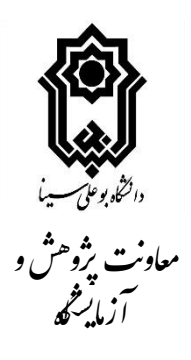

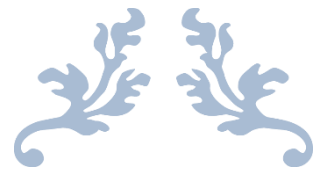

# سامانه خدمات آزمایشگاهی و کارگاهی دانشگاه بوعلی سینا (سخا)

راهنمای تصویری کاربران

تهيه و تنظيم:

دکتر سید علی حسینی سیر کارشناس مسوول آزمایشگاه مرکزی دانشگاه

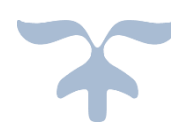

بهمن ۱۳۹۲ همدان – دانشگاه بوعلی سینا – معاونت پژوهش و فناوری – آزمایشگاه مرکزی دانشگاه شماره مستقیم: ۳۸۳۸۰۲۸۹–۳۸۳۸۱۲۲۰ تلفنخانه: ۱۰–۲۰۲۸۳۸۱۱ داخلی : ۵٤۲–۵٤۵ به نام خدا

فهرست من*د*رجات

| عنوان                               | شماره صفحه |
|-------------------------------------|------------|
| الف– مقدمه                          | 1          |
| ب- ثبت نام در سایت                  | ۲          |
| ج- منوی کاربر مشتری (درخواست کننده) | ٤          |
| د- واریز هزینه آزمون از طریق سامانه |            |
| پرداخت الکترونیک دانشگاه بوعلی سینا | ٩          |

الف - مقدمه

سامانه خدمات آزمایشگاهی و کارگاهی دانشگاه بوعلی سینا (سخا) به منظور یک پارچه نمودن و مدیریت شبکه ای آزمایشگاههای دانشگاه بوعلی سینا طراحی و در دسترس قرار گرفته است. متقاضیان استفاده از خدمات آزمایشگاهی و کارگاهی از طریق این سامانه می توانند درخواست خود را ثبت نموده و با کمترین نیاز به مراجعه حضوری خدمات خود را دریافت نمایند. این راهنما به منظور استفاده مناسب کاربران در سه سطح مشتری (درخواست کننده خدمت)، مدیر فنی و کارشناس (اپراتور) تدوین شده است.

گردش کار در این سامانه برای پذیرش آزمون مطابق چارت زیر می باشد.

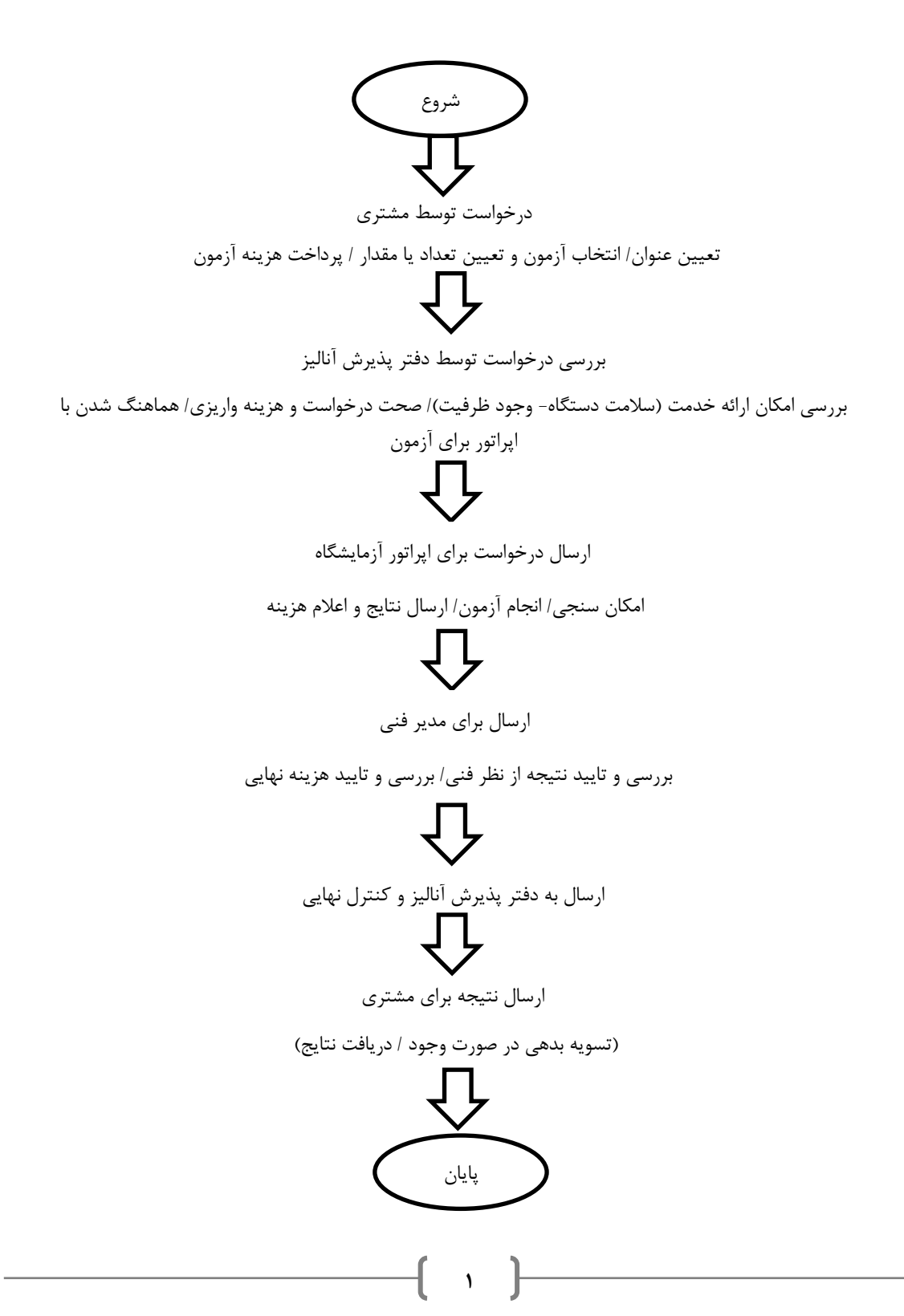

#### ب - ثبت نام در سامانه

### ۱- مراجعه به سامانه

مراجعه به سامانه از سه طریق امکان پذیر است. ورود مستقیم به سامانه از آدرس http://centlab.basu.ac.ir ممکن است. در صفحه خانگی دانشگاه به آدرس <u>www.basu.ac.ir</u> بخش خدمات الکترونیک می توانید با کلیک روی لینک سامانه وارد آن شوید. همچنین از طریق صفحه آزمایشگاه مرکزی به آدرس http://cent\_lab.basu.ac.ir در بخش خدمات الکترونیک و به سامانه خدمات آزمایشگاهی دانشگاه بوعلی سینا دسترسی پیدا کنید.

۲- ثبت نام

بر روی گزینه **ثبت نام** درسمت راست بالا و یا پایین صفحه کلیک نموده و با انتخاب نوع مشتری(حقیقی /حقوقی) فرم ثبت نام را کامل نمایید. برای استفاده کامل از امکانات سامانه علاوه بر گزینه های دارای ستاره قرمز سایر گزینه ها را هم کامل نمایید. در پایان با انتخاب گزینه »ثبت نام» فرآیند به صورت کامل پایان می گیرد.

درصورت موفقیت آمیز بودن فرآیند ثبت نام، کلمه عبور برای نشانی الکترونیکی مشتری ایمیل می شود.

توجه مهم :کلمه عبور ارسال شده، به بزرگ و کوچک بودن حروف حساس است.

| () () () () () () () () () () () () () ( | سامانه خدمات آ زمایشگاهی و کارگاہی دانشگاہ بوعلی سینا                                                                                                    | م ب<br>م ((شخاص حقیقی)<br>م ((شخاص حقوقی)<br>فرین ب                                                                                                    |
|------------------------------------------|----------------------------------------------------------------------------------------------------|----------------------------------------------------------------------------------------------------|
|                                          |                                                                                                    | خوش آمديد                                                                                                    |
|                                          |                                                                                                    | قابل توجه مشتريان گرامی                                                                                                    |
| ا هماهنگی دفتر<br>ایید.                  | تر آزمایشگاه مرکزی دانشگاه تحویل گرفته می شوند. در مورد نمونه های زیستی یا با شرایط خاص با<br>۵ آزمایشگاه مرکزی داده می شوند.<br>بونه های ارسالی، با ذکر این مطلب در بخش ملاحظات اداری به صورت حضوری نمونه ها را دریافت نم<br>برداخت آنلاین pay.basu.ac.ir<br>به : شماره شناسه( 4711188)<br>مرکز هزینه (معاونت بژوهش و فناوری ) - گروه برداخت (آزمایشگاه مرکزی) | نمونه های آزمایشگاهی دردف<br>آزمایشگاه مرکزی، تمونه ها با<br>در صورت نیاز به باقی مانده ند<br>آدرس درگاه اینترنتی به منظور<br>الف- برداخت بر اساس عنوان:<br>ب- برداخت بر اساس عنوان: |
| تورکارها و فرم ها در وب                  | ک دریافت فایل اطلاعات خدمات قابل ارایه، گروه بندک آزمایش ها و فرم های تخصصی، به بخش دس<br>ا <b>یت آزمایشگاه مرکز</b> ی دانشگاه مراجعه نمایید.<br>جه: تحویل فرم تخصصی کامل شده در هنگام تحویل نمونه ضروری است.                                                                                                    | <b>دریافت فایل ها</b><br>برا<br>تو                                                                                                    |
|                                          | ورود به سامانه<br>ثبت نام حقیقی (شرتتم)                                                                                                    |                                                                                                    |

در صفحه اول پس از کلیک روی گزینه ورود به سامانه وارد صفحه ورود کاربران می شوید. با وارد کردن نام کاربری(نشانی ایمیل) و کلمه عبور (رمز ارسال شده در ایمیل) به سامانه وارد شوید.

| صفحه اصلی اتماس با ما |                                                       | ثبت نام ▼ ورود کاربران   |
|-----------------------|-------------------------------------------------------|--------------------------|
| <b>()</b>             | سامانه خدمات آ زمایشگاهی و کارگامی دانشگاه بوعلی سینا | (<br>                    |
|                       |                                                       | صفحه اصلی » ورود کاربران |
|                       | نشانی بست انگترونیکی *                                |                          |
|                       | کلمه عبور *                                           |                          |
|                       | 🗖 کلمه عبور من را بخاطر بسیار                         |                          |
|                       | کلمه عبورتان را فراموش کرده اید؟                      |                          |
|                       | ورود کاربران                                          |                          |

پس از ورود به سامانه از قسمتی که نام شما در آن درج شده است می توانید تنظیمات کاربری خود را تغییر دهید. گزینه های مختلف این بخش را حتما بازبینی نمایید. در صورت نیاز به تعریف کلمه عبوری به غیر از آنچه سیستم برای شما ارسال کرده است، از بخش «تغییر رمز عبور« کمک بگیرید. تنظیمات پورتال را نیز بررسی نموده و گزینه هایی را که در نظر دارید انتخاب نمایید.

| صفحه اصلی اتماس با ما | ثبت درخواست جدید افزایش موجودی (مندوق)                 | • | آقاى           |
|-----------------------|--------------------------------------------------------|---|----------------|
| r 🏡                   | að a                                                   |   | مشخصات كاربرى  |
|                       | الدوف بي ولكن المالي الدلك بالمالية وا                 |   | مشخصات يرسنلي  |
| l all                 | سامانه حدمات ا رماستگاری و کارگاری داستگاه تو علی سینا |   | تنظيمات يورتال |
| i renton              | "Oʻ, Oʻ, Oʻ, "                                         |   | تغيير رمزعبور  |
|                       |                                                        |   | خروج           |

**توجه:** در این سامانه تمامی عملیات های انجام شده حفظ می گردد و قابل حذف کردن نیست. پس در وارد کردن اطلاعات دقت لازم را داشته باشید.

## ج- منوی کاربر مشتری (درخواست کننده)

پس از ورود به سامانه با توجه به سطح دسترسی کاربر گزینه های مرتبط قابل مشاهده است. برای مشتریان سامانه سخا امکان ثبت درخواست جدید و افزایش موجودی صندوق و نیز مدیریت درخواست ها امکان پذیر است.

## ۱- ثبت درخواست جدید:

با انتخاب گزینه ثبت درخواست جدید (واقع در بالای صفحه) می توان انجام آزمون مورد نظر را درخواست نمود.

| مفجه اصلی - تماس با ما | ثبت درخواست جدید افزایش موجودی (صندوق)                                               | آقاى ▼                  |
|------------------------|--------------------------------------------------------------------------------------|-------------------------|
| (<br>                  | سامانه خدمات آ زمایشگاهی و کارگاہی دانشگاہ بوعلی سینا                                | <b>(</b><br><i>i</i> ), |
|                        | کلیه درخواست ها   برداخت هزینه آزمون ها   آزمون های پایان یافته   درخواست های رد شده | درخواست های جدید        |

تکمیل دقیق فرم مربوطه طی چند مرحله و با توجه به نکات زیر انجام می شود.

- در بخش اول عنوان درخواست با توجه به آزمون مورد نظر درج شود.
- ۲- برای تعدادی از آزمون ها جهت اطمینان از انجام پذیری، زمان تحویل نمونه (به خصوص نمونه های زیستی و با شرایط حمل در زنجیره سرمایی) و بررسی فنی اولیه، هماهنگی با اپراتور پیش از ثبت نام الزامی است و باید مراتب در کادر ملاحظات اداری (که قابل مشاهده برای واحد پذیرش است) درج شود.
  - ۳- در پایان با کلیک روی گزینه مرحله بعد، اطلاعات آزمون در بخش بعدی وارد سامانه می شود.

|           | <b>أ</b> صفحه اصلی » ثبت درخواست آزمون                                                                             |
|-----------|----------------------------------------------------------------------------------------------------|
| ·         | اطلاعات کلی<br>اتتخاب کاربر<br>عنوان درخواست *<br>استفاده از تخفیف<br>ملاحظات اداری<br>قابل مشاهده برای واحد پذیرش |
| مرحله بعد |                                                                                                    |

- ۴- در ابتدا نوع آزمون و خدمات باید انتخاب شود. آزمون های قابل انجام در چند طبقه گروه بندی شده اند که در فایل <u>گروه بندی</u> <u>آزمون ها</u> قابل دسترسی است (در صفحه دستورکارها و فرم های سایت آزمایشگاه مرکزی).
- ۵- سپس نام گروه آزمون و نام آزمون بایستی انتخاب شوند. در صورت وجود توضیح برای گروه آزمون و نیز آزمون، آن توضیح نشان داده می شوند.
  - ۶- تعداد نمونه ها و در صورت نیاز مدت زمان درنظر گرفته شده برای آزمون وارد شود.
  - ۲- هر گونه توضیح فنی که برای اپراتور دستگاه لازم است در کادر اختصاص داده شده برای آن نوشته شود.

۸- در پایان با کلیک روی گزینه افزودن آزمون، آزمون مورد نظر مشتری به کادر پایینی صفحه افزوده می شود.

۹- در مرحله آخر پس از مشخص کردن نحوه پرداخت هزینه آزمون، درخواست خود را ثبت نمایید.

|   |               |                                   | ا ها                        | دریافت فایل گروه بندی آزمون                                             | Ì                                                                |                                                                |         |
|---|---------------|-----------------------------------|-----------------------------|-------------------------------------------------------------------------|------------------------------------------------------------------|----------------------------------------------------------------|---------|
|   |               |                                   | •                           |                                                                         | سلولی و مولکولی                                                  | ع آزمون و خدمات *                                              | نو      |
|   |               |                                   | •                           |                                                                         | ANND - ئائودراپ                                                  | ر گروه ازمون *                                                 | oli     |
|   |               |                                   |                             |                                                                         | نانودراپ<br>برای (قرر نوونه                                      | ر آزمون *                                                      | li      |
|   |               |                                   | _                           |                                                                         | 10                                                               | داد نمونه شا <sup>*</sup>                                      | تع      |
|   |               |                                   |                             |                                                                         |                                                                  | عاندارد                                                        | ωI      |
| 1 | افزودن اّزمون | 1                                 |                             |                                                                         |                                                                  |                                                                |         |
|   | حذف آزمون     | فرم تخصصی                         | تعداد نمونه                 | نام گروه                                                                | ِ آزمون                                                          | نام                                                            | رديف    |
|   |               | لتدهيل فرم تغصم                   | 1                           | ی گردد.                                                                 | توسط پذیرش مشخص م                                                | أزمون ها پس از تایید                                           | ∎ هزينه |
|   |               |                                   | يز يا حواله 💌               | ار صندوق/ شارژ از طریق وار                                              | داخت<br>استفاده از اعت                                           | عات مربوط به نحوه پر                                           | ופענ    |
|   | +/۱۳۹۶        | ۲/۱۰ ۱۷:۰۱:۴۷<br>بهتر است این کار | آخرین فیش :<br>افزایش دهید. | <b>تاریخ</b><br>دوق خود را توسط واریز فیش<br>سط واحد پذیرش انجام پذیرد. | سندوق : 0 ریال<br>نر زمان میزان موجودی ص<br>سخص شدن هزینه ها تو، | اعتبار موجود در م<br>◄ شما میتوانید در ه<br>تایید درخواست و مش |         |

#### توجه:

۱- امکان تعریف چند آزمون طی یک درخواست وجود دارد ولی ثبت آزمون تکراری امکان پذیر نمی باشد. ۲- درباره آزمون هایی که مبلغ تعرفه آنها توافقی است، ذکر مبلغ توافق شده با اپراتور در کادر ملاحظات اداری ضروری است.

## ۲- درخواست های جدید:

پس از ثبت درخواست، در قسمت درخواست های جدید می توان از ثبت درخواست اصمینان حاصل کرد و یا آن را لغو نمود. تا قبل از تایید دفتر پذیرش، درخواست ها در این بخش قابل مشاهده است. ضمن آن که در این مرحله درخواست برای دفتر پذیرش آنالیز ارسال می شود.

|             |                                              |                                          |                                        | · a.         |
|-------------|----------------------------------------------|------------------------------------------|----------------------------------------|--------------|
|             |                                              |                                          |                                        |              |
|             |                                              | · · · · · · · · · · · · · · · · · · ·    | the state of the state                 | 015 1010     |
|             | در این بخش قابل مشاهده می باشند.             | نبل از تایید دفتر پذیرش                  | های جدید ثبت شده تا ذ                  | خواست        |
|             | در این بخش قابل مشاهده می باشند.             | نبل از تایید دفتر پذیرش                  | های جدید ثبت شده تا ف                  | خواست        |
|             | در این بخش قابل مشاهده می باشند.             | نیل از تایید دفتر پذیرش                  | های جدید ثبت شده تا ا                  | خواست        |
| نحوة يرداخت | در این بخش قابل مشاهده می باشند.<br>آرمون ها | نیل از تایید دفتر پذیرش<br>تاریخ درخواست | های جدید ثبت شده تا ة<br>عنوان درخواست | خواست<br>ديف |

پس از بررسی اداری و فنی برای درخواست های کامل و بدون اشکال، هزینه (هر آزمون به طور مستقل) در قسمت پرداخت هزینه آزمون اعلام خواهد شد و برای موارد دارای اشکال نیز در قسمت درخواست های رد شده با ذکر علت ، عدم پذیرش به مشتری اطلاع رسانی می شود.

لازم است مشتری پیش از مراجعه حضوری یا ارسال نمونه از پذیرفته شدن درخواست خود اطمینان حاصل کند. اعتبار درخواست های پذیرش شده حداکثر ۱۰ روز کاری است.

| تضجات | نجوه برداخت | ได้ เหตุไ                                                                  | تاريخ درخواست | عنوان درخواست | , sán |
|-------|-------------|----------------------------------------------------------------------------|---------------|---------------|-------|
|       | صندوق (فیش) | (1) [1] 96020300101APCR - نفو<br>شده                                       | 1892/+2/+2    | أزمون         | 1     |
|       | صندوق (فیش) | (1) [96021000301ARTP1] سلولۍ و مولکولۍ - Real Time PCR - لغو شده           | 1895/+5/1+    | تست           | 2     |
|       | صندوق (فیش) | (1) [96021000401ARCE1] خدمات آزمایشگاهی - سانتریفیوژ یخچالدار - لغو<br>شده | 1895/+5/1+    | تست           | 3     |
|       | صندوق (فیش) | (1) أعاده سازی نمونه - تبخیر کننده خلا (VACCUM EVAPORATOR) - مردود<br>شده  | ١٣٩۶/٠٢/١٧    | تست           | 4     |

#### ۳- پرداخت هزينه آزمون:

پس از تائید درخواست توسط پذیرش، مشتری با مراجعه به بخش «پرداخت هزینه آزمون» از میزان برآورد هزینه آزمون مطلع می شود. درصورت تمایل برای پرداخت هزینه، مشتری باید از اعتبار صندوق با موجودی کافی(سبز رنگ) برای این کار استفاده کند. توجه نماید که هزینه اعلام شده در این مرحله برآورد اولیه است و ممکن اسن کمی با هزینه نهایی که توسط مدیر فنی اعلام می شود تفاوت داشته باشد.

| سبز<br>ق.م:    | ر بودن<br>خیودن | ، عبارت "میزا∪ موج<br>ت عدارت <b>"میزان موج</b> | تودی" به معنم<br>جهدی" به معن | <u>ی دافع بودن</u> م<br>میناکافو بودن | نوجودی صندوق است و<br>برمجودی صندیق است. | با کلیک بر ،<br>و برداخت ه | وی دزیا<br>ده بین | پرداخت<br>افزایشی | هزينه : د<br>بمحمدي | می توان هزینه<br>صندوق ( در باا | ازمون را پرداخت<br>۱۸ مفحه) متا: | ، درد .<br>۱۰ دفتر بذیرین |
|----------------|-----------------|-------------------------------------------------|-------------------------------|---------------------------------------|------------------------------------------|----------------------------|-------------------|-------------------|---------------------|---------------------------------|----------------------------------|---------------------------|
| تريم<br>أناليز | ز امکان         | ن پذیر خواهد بود.                               |                               | <u></u>                               | و موجودت صدرتت                           |                            | بلده مسر          | الرايس .          | موجودت.             | مندون ر در ب                    |                                  | يد دندر پدير -            |
| براى           | ، درخو          | استهای با نحوه پردا-                            | خت پروژه ای اه                | ىكان تغيير پروژه                      | ه با کلیک بر روی کد پروژه                | وجود دارد.                 |                   |                   |                     |                                 |                                  |                           |
|                |                 |                                                 |                               |                                       |                                          |                            |                   |                   |                     |                                 |                                  |                           |
|                |                 |                                                 |                               |                                       |                                          |                            |                   |                   |                     |                                 |                                  |                           |
| 1              |                 |                                                 |                               |                                       |                                          |                            | 1                 |                   | مبلغ                | ما تداري ا                      |                                  |                           |
|                | رديف            | کد آزمون                                        | درخواست<br>کننده              | نوع آزمون                             | نامر آزمون                               | وضعيت ن                    | نه (در            | ) هزينه           | وبل<br>برداخت       | June Crota                      | نحوه يرداحت                      |                           |

### ٤- افزایش موجودی (صندوق):

درصورت کافی نبودن موجودی صندوق (قرمز بودن موجودی فعلی) لازم است پس از واریز وجه به حساب، با انتخاب «افزایش موجودی (صندوق)» در بالای صفحه اصلی، مشخصات آن را برای تایید واحد پذیرش در سامانه وارد نماید. برای این کار با انتخاب پس از ورود سربرگ افزایش موجودی را انتخاب نموده و با انتخاب گزینه «واریز به حساب در بانک (فیش)»، اطلاعات فیش واریزی را اعلام و مدارک پرداخت را ارسال نمایید. موجودی صندوق پس از بررسی توسط دفتر پذیرش، افزایش می یابد. مشخصات حساب و نحوه واریز به حساب آزمایشگاه مرکزی دانشگاه در صفحه اول سامانه آمده است.

| ······                          |                       |                                                                                                    |
|---------------------------------|-----------------------|----------------------------------------------------------------------------------------------------|
| جودى مشاهده سوابق افزايش موجودى | افزایش مو             |                                                                                                    |
|                                 |                       | انتخاب كازير                                                                                                    |
|                                 |                       | میزان موجودی صندوق : ۰ ریال                                                                                                 |
|                                 | سریال چاپی (قرمز) * : | نجوه افزایش موجودی * : 🛛 واریز به حساب در بانک (فیش)                                                                        |
|                                 | تاريخ * :             | میلغ (ریال) * :<br>حداقل هزار ریال و حداکثر 50 میلیون ریال                                                                  |
|                                 |                       | کد شعبه (در برفراز) * :                                                                                                    |
|                                 | توضيحات:              | تصویر * :<br>No file selectedBrowse                                                                                         |
|                                 |                       | تصاویر ارسالی باید با یکی از فرمنهای PG ، PNG ، PNG یا BMP یا<br>کیفیت و وضوح کامل ( الراماً با اسکنر) تهیه و بارگذاری شوند |
|                                 | بازنویسـی             | ثبت اطلاصات                                                                                                    |

**توجه مهم :**افزایش موجودی صندوق (با وارد کردن مشخصات واریز وجه) و پذیرش آن توسط سامانه ، به منزله پرداخت هزینه آزمون نمی باشد و مشتری باید پس از افزایش موجودی، اقدام به پرداخت هزینه از محل صندوق با موجودی کافی(در صفحه «پرداخت هزینه آزمون») خود نماید.

همچنین در این صفحه با انتخاب سربرگ «سوابق افزایش موجودی» می توان سوابق واریزهای خود در بخش های مختلف را مشاهده نمود. برای پرداخت خودکار هزینه آزمون، در تنظیمات پورتال گزینه ذیل «تنظیمات سیستم آنالیز« را انتخاب نمایید.

| اهده سوابق افزایش موجودی | افزایش موجودی مش |          |               |             |                            |              |
|--------------------------|------------------|----------|---------------|-------------|----------------------------|--------------|
|                          |                  | پذیرش)   | وسط واحد      | ىت بررسى تر | عتبارهای تایید نشده (در در | ست افزایش اه |
|                          |                  |          |               |             |                            |              |
| غ تصوير حذف              | شرح شعبه مبلغ    | نام بانک | تاريخ         | شماره       | نحوه افزایش موجودی         | رديف         |
|                          |                  | ن نشد.   | نتیجه ای یافت |             |                            |              |
|                          |                  |          |               |             |                            |              |
|                          |                  |          |               |             | وجودی های تایید شده        | ست افزایش م  |
|                          |                  |          |               |             |                            |              |

#### ٥-آزمون/های پایان یافته:

با پرداخت هزینه درخواست از اعتبار صندوق توسط مشتری، آزمون برای اپراتور ارسال می شود. در ادامه پس از تحویل نمونه و تایید امکان انجام توسط کارشناس، آزمون در نوبت انجام قرار می گیرد و با فرا رسیدن نوبت، آزمون انجام و نتیجه و برآورد هزینه نهائی برای مدیر فنی مربوطه ارسال می شود. مدیر فنی پس از تائید / اصلاح نتیجه و هزینه مراتب را برای دفتر پذیرش ارجاع خواهد داد. **توجه مهم:** بر روی نمونه های تحویل شده به دفتر آزمایشگاه، باید نام مشتری و شماره پیگیری درخواست درج شود. پذیرش پس از تائید نتیجه و هزینه نهایی از سوی مدیر فنی آن را برای مشتری ارسال می کند. درصورت تسویه بودن هزینه انجام آزمون، نتیجه در قسمت آزمون های پایان یافته در اختیار مشتری خواهد بود. درصورت وجود بدهی، لازم است مشتری مشابه **مرحله ۳** اقدام به پرداخت هزینه های آزمون کند.

| ديف | کد آزمون         | نام آزمون                                    | تاريخ پاسخ ايراتور | هزينه تهايى | فايل جواب      |
|-----|------------------|----------------------------------------------|--------------------|-------------|----------------|
| 1   | 96021000201AMCE2 | خدمات آزمایشـگاهی - مینی فیوژ - مینی فیوژ    | 1892/+2/1+         | 150         | لينک فايل جواب |
| 2   | 96021000101AMCE1 | خدمات آزمایشـگاهـی - مینـی فیوژ - مینـی فیوژ | 1895/+5/1+         | 333         | لينک فايل جواب |

## ٦- کليه درخواست ها

در این بخش مشتری می تواند تمامی درخواست های تایید شده را در مراحل مختلف کاری با مشخصات کامل آن را مشاهده نماید.

| وجه:            |                            |                       |                  |                                                                                                    |                |                      |                  |          |
|-----------------|----------------------------|-----------------------|------------------|----------------------------------------------------------------------------------------------------|----------------|----------------------|------------------|----------|
| ر این<br>بات با | بخش کلیه ا<br>افته" انتخاب | درخواست ها<br>نمایید. | ایی که تا کنو    | ن ارسال نموده اید با وضعیت درخواست قابل مشاهده می باشد. بر                                                                                                    | ای دریافت نا   | نایج آزمون های پایان | يافته بخش "آ     | مون های  |
|                 |                            |                       |                  |                                                                                                    |                |                      |                  |          |
| ديف             | کد<br>درخواست              | عنوان<br>درخواست      | تاريخ<br>درخواست | آزمون ها                                                                                                    | نحوه<br>برداخت | جزيبات يرداخت        | وضعیت<br>درخواست | توضيحات  |
| 1               | 960210005                  | تست                   | 1892/+8/1+       | (1) 000210005014MCE11 زدمان آزمایشگاهی - مینی فیوز - درحال انجام<br>(2) 96021000501ASAM2[ 2) خدمات آزمایشگاهی - سمیلر متغییر - منتظر<br>(3) Source قام<br>(3) Source (3) خدمات آزمایشگاهی - سانتریفیوژ بخچالدار - لغو<br>(4) MC21000501ARCE3] خدمات آزمایشگاهی - سانتریفیوژ بخچالدار - در<br>انتظار برداخت تهایی | صندوق<br>(فیش) |                      | در حال انچام     |          |
| 2               | 960210002                  | تست                   | 1895/+5/1+       | (1) [40] 9602100201ASAM1] خدمات آزمایش.گاهی - سمپلر متغییر - لغو شده<br>(2) [96021000201AMCE2] خدمات آزمایش.گاهی - مینی فیوژ - یابان یافته<br>(3) [96021000201AMCE3] خدمات آزمایش.گاهی - مینی فیوژ - لغو شده                                                                                                    | صندوق<br>(فیش) |                      | پايان يافته      | أزمايش¢  |
| 3               | 960210001                  | أزمون                 | 1895/+8/+8       | (1) [96021000101AMCE1] خدمات آزمایشگاهی - مینی فیوژ - پایان یافته                                                                                                    | صندوق<br>(فيش) |                      | يايان يافته      | أزمایشـی |

#### ۷- درخواست های رد شده:

در این بخش درخواست هایی که لغو شده و یا اماکن انجام آن به هر دلیلی وجود نداشته است قابل مشاهده است.

| ديف | عنوان درخواست | تاريخ درخواست | آرمون ها                                                                   | تحوه پرداخت | توضيحات |
|-----|---------------|---------------|----------------------------------------------------------------------------|-------------|---------|
| 1   | آزمون         | 1898/+8/+8    | (1) [96020300101APCR1] سلولۍ و مولکولۍ - Thermocycler PCR - لغو<br>شده     | صندوق (فيش) |         |
| 2   | تست           | 1898/+8/1+    | (1) [96021000301ARTP1] سلولۍ و مولکولۍ - Real Time PCR - لغو شده           | صندوق (فيش) |         |
| 3   | تست           | 1898/+8/1+    | (1) [96021000401ARCE1] خدمات آزمایشگاهی - سانتریفیوژ یخچالدار - لغو<br>شده | صندوق (فيش) |         |
| 4   | تست           | 1895/+5/10    | (1) آماده سازی نمونه - تبخیر کننده خلا - مردود شده                         | صندوق (فيش) |         |

## د- واریز هزینه آزمون از طریق سامانه پرداخت الکترونیک دانشگاه بوعلی سینا

برای پرداخت هزینه آزمون به صورت الکترونیکی در ابتدا باید وارد در گاه سامانه پرداخت به آدرس <u>http://pay.basu.ac.ir</u> شوید. این سامانه در بخش خدمات الکترونیک صفحه خانگی دانشگاه نیز قابل دسترسی است. پس از آن می توانید با پس از تایید، وارد سامانه شده و با انتخاب گزینه «پرداخت جدید» هزینه آزمون را وارد نمایید و یا با گزینه «پیگیری پرداخت» واریزی های قبلی را پیگیری نمایید.

| سامانه پرداخت الکترونیکی مدیریت امور مالی دانشگاه بوعلی سینا                                                                                                    |
|----------------------------------------------------------------------------------------------------|
| بردافت جدید پیگیزی بردافت                                                                                                    |
| به سامانه پرداخت الکترونیکی دانشگاه بوعلی سینا خوش آمدید                                                                                                    |
| با استفاده از این سامانه شما قادر به واریز وجه به صورت غیر حضوری و آنی به حساب های درآمد اختصاصی دانشگاه بوعلی سینا خواهید بود.<br>برداخت شما با انصاله این سامانه به درگاه پرداخت اینترنتی شرکت به پرداخت ملت ( بانک ملت ) از طریق شاپرک صورت خواهد گرفت. پرداخت از طریق تمامی کارت های عضو شتاب امکانپذیر است. |
| تذکر:<br>لطفاً در هیچ یک از مراحل واریز وجه از دکمه های back، refresh و back، refresh استفاده نفرمایید.<br>در سا دشت مرگار بایج الکت یک مقبر قبل یک آنیا الان مفتوم برای ایک بیدیتا را شیم محید نامیا و محل شور برای ایک ب                                                                                       |
| همن ورد سدن به دری پرداخت اشترویدی دیک ترسید که درس بخت عقبه مربوط به بایک مورد شر باشد و همچنین نام عاجب خشاب، سختم با شارست مورد شر باشد.<br>الا می پذیرم که عواقب برداخت های اشتباه به عهده دانشگاه نخواهد بود                                                                                                |
| ورود په سامانه                                                                                                    |

برای پرداخت جدید به دو روش «پرداخت بر اساس شناسه» و «پرداخت بر اساس عنوان» می توان هزینه آزمون را به حساب متمر کز آزمایشگاه مرکزی واریز کرد. برای پرداخت بر اساس شناسه، ابتدا شناسه پرداخت به شماره ۴۷۱۱۱۸۸ را انتخاب نموده و سایر مشخصات درخواستی را انتخاب نمایید تا در نهایت به درگاه بانکی مرتبط شوید.

| پردافت جدید 🔰 پیگیری پردافت                          |
|------------------------------------------------------|
|                                                      |
|                                                      |
| 🖲 پرداخت بر اساس شناسه 💿 پرداخت بر اساس عنوان        |
| پرداخت توسط،                                         |
| شخص حقیقی  شخص حقوقی                                 |
| شتاسه پردافت، =<br>۲۷۱۱۱۸۸                           |
| نام پردافت کننده، -                                  |
|                                                      |
| ن <b>ام خانوادگی پرداخت کننده، .</b><br>نام خانوادگی |

در پرداخت بر اساس عنوان، ابتدا مرکز هزینه (معاونت پژوهش و فناوری )، گروه پرداخت (آزمایشگاه مرکزی دانشگاه) و عنوان پرداخت (فروش خدمات آزمایشگاه ها و ...) را انتخاب نمایید و سپس سایر مشخصات خواسته شده را درج نمایید. **توجه مهم:** به یاد داشته باشید که پس از پرداخت، اطلاعات لازم برای درج در سامانه خدمات آزمایشگاهی را یادداشت نمایید.

| پېگېرې پردافټ                                  | پرداخت جدید |
|------------------------------------------------|-------------|
|                                                |             |
|                                                |             |
| پرداخت بر اساس شناسه                           |             |
| مرکز هزینه،                                    |             |
| حوزه معاونت پژوهشی و فناوری                    |             |
| کروہ پرداخت،                                   |             |
| آزمایشگاه مرکزی دانشگاه                        |             |
| عنوان پردافت،                                  |             |
| فروش خدمات آزمایشگاهها و کارگاهها و درمانگاهها |             |
|                                                |             |
|                                                |             |
| پرداخت توسط،                                   |             |
| 🐵 شخص حقيقي 🔘 شخص حقوقي                        |             |